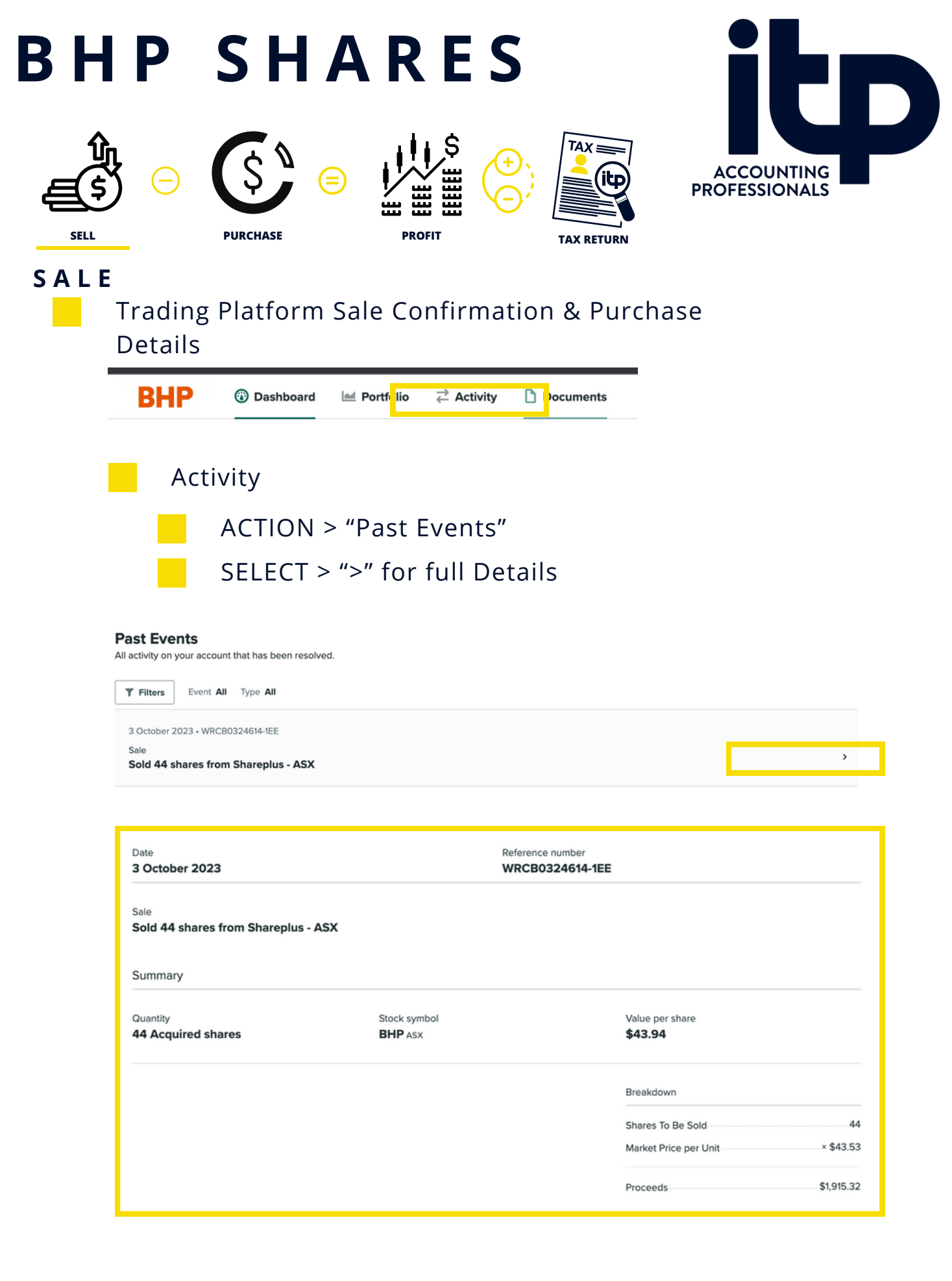

Print Page or Screenshot & Send to ITP

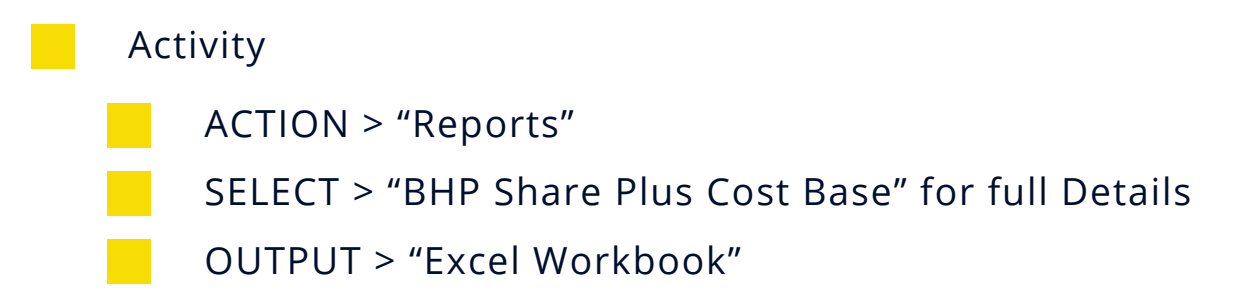

## Activity

Past Events Reports

< View reports list

## **BHP Shareplus Cost Base**

Generate a report to assist in determining the cost base for shares acquired under the BHP Shareplus plan

| Unable to get quote as at 1899/12/31, funds = (ilxable symbol = [.BHP.ASX.]),<br>Unable to retrieve market price for fund: [.BHP.ASX.] on date: 1899/12/31. Returned \$0.00 AUD instead. |                                                      |
|----------------------------------------------------------------------------------------------------|------------------------------------------------------|
|                                                                                                    |                                                      |
| Reporting Period:                                                                                                    | All available history V (01-Jan-1900 to 06-Nov-2023) |
|                                                                                                    |                                                      |
| *Display Currency:                                                                                                    | Minimal Currency Conversion 🗸 🗌 Only convert totals  |
|                                                                                                    |                                                      |
| *Currency As At Date:                                                                                                    | 2023-11-07                                           |
|                                                                                                    |                                                      |
| Output Format:                                                                                                    | Excel Workbook (*.xlsx)                              |
| * indicates required parameter                                                                                                    |                                                      |
|                                                                                                    |                                                      |
|                                                                                                    | Run Report                                           |

Send ITP the Workbook

Important Note - Woodside Distribution Statement - June 2022

If you received a Woodside In-Specie dividend, you can see a detailed breakdown of the distribution details by following the below instructions

- 1. On the Activity tab, click on Reports
- 2. Click on the tile 'Woodside In Specie Dividend Summary'
- 3. Set your preferred 'Output Format'
- 4. Click 'Run Report'

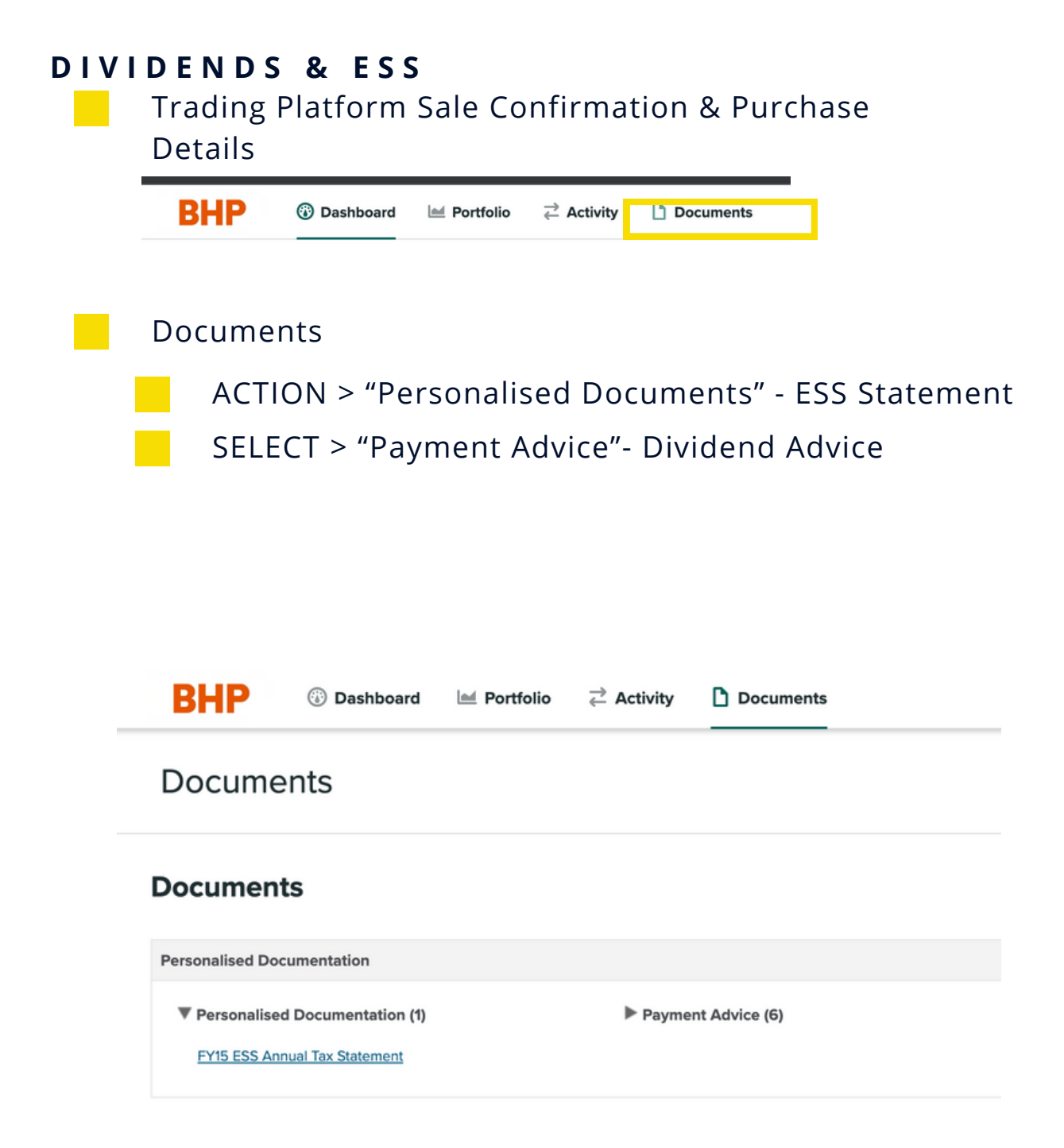

Print Page or Screenshot & Send to ITP